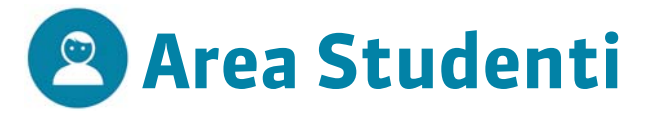

Connettetevi alla vostra Area utilizzando il browser del vostro pc o tablet. È sufficiente cliccare sul collegamento comunicato dal vostro istituto ed inserire identificativo e password che vi hanno fornito. Le funzionalità disponibili dipendono dal vostro profilo di utilizzo.

# La vostra hompage

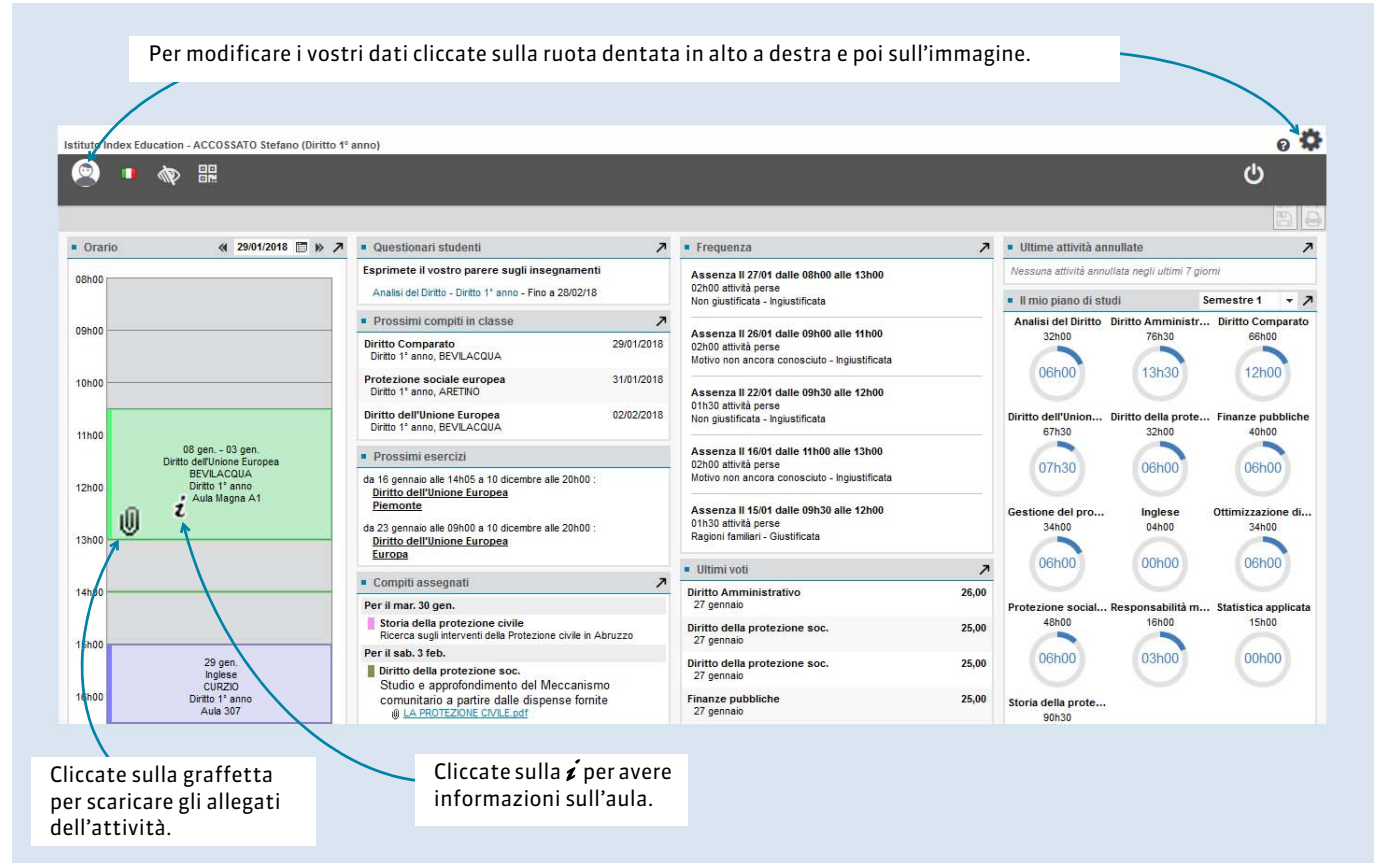

# l vostri dati

## Visualizzare l'orario della settimana

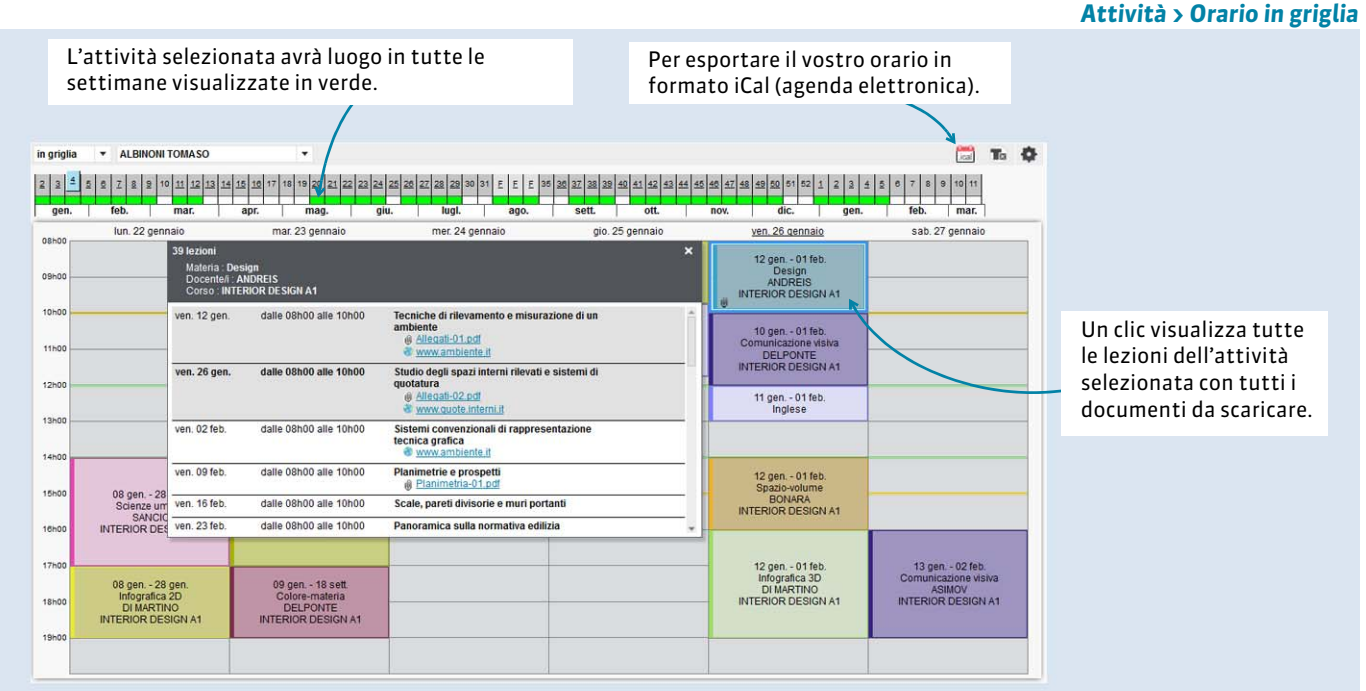

## Visualizzare l'orario di un'altra settimana

#### Attività > Orario in griglia

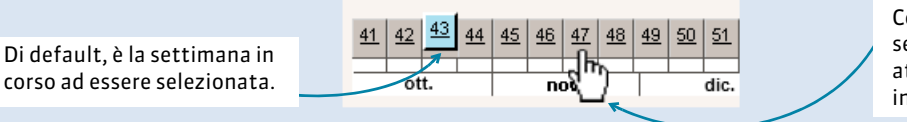

#### Con un clic, visualizzate un'altra settimana. Quando sono presenti delle attività, la settimana è sottolineata. La **F** indica una settimana festiva.

Vita scolastica > Resoconto delle assenze

## Visualizzare i voti

### Risultati > Libretto dei voti

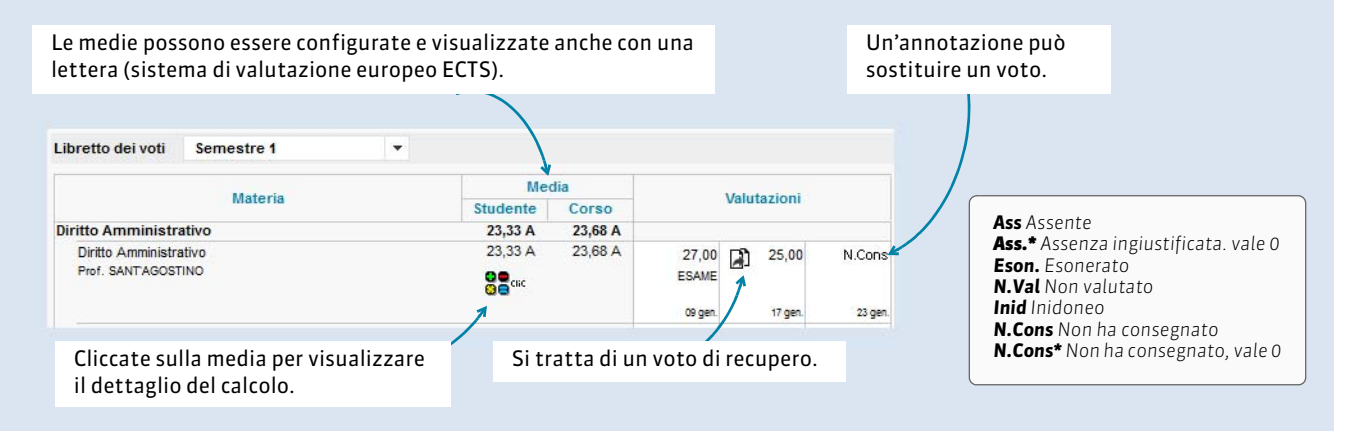

## Visualizzare le assenze

| <ul> <li>Assenze - 19</li> </ul>       |                                        |             |         |                                    |                                    |          |                    | • Ritardi -                   | - 9                   |         |                       |              | Parametri da                    |
|----------------------------------------|----------------------------------------|-------------|---------|------------------------------------|------------------------------------|----------|--------------------|-------------------------------|-----------------------|---------|-----------------------|--------------|---------------------------------|
| Data e ora                             |                                        |             |         |                                    |                                    |          |                    | Data e o                      | Durata                | Materia | Motivo                | Giustificato | modificare per                  |
| Data e ora H. Perse                    |                                        |             |         | Motivo Giu                         |                                    |          | stificata          | lun. 12                       | 5min                  |         | Problema di trasporti | Si           | nrendere in                     |
| II 08/01 dalle 15h00 alle 17h00        |                                        | 02h         | i00 Ra  | ) 🧧 Ragioni familiari              |                                    | Si       | feb. alle<br>09h30 |                               |                       |         |                       |              | prendere m                      |
| 1 09/01 dalle 08h00 alle 09h00         |                                        |             | - Pro   | Problema di trasporti              |                                    | Si       |                    | mar. 13<br>feb. alle<br>08h00 | 5min                  |         | Problema di trasporti | Si           | considerazione<br>unicamente le |
| l 11/01 dalle 11h00 alle 13h00         |                                        | 02h         | 00 🚺 Ma | ) 🧧 Malattia con certificato       |                                    | Si       |                    |                               |                       |         |                       |              |                                 |
| I 12/01 dalle 16h30 alle 18h30         | 16h30 alle 18h30 02h00 📕 Visita medica |             |         | Si                                 |                                    | mer. 14  | 5min               |                               | Problema di trasporti | Si      | attività con preser   |              |                                 |
| I 15/01 dalle 09h30 alle 12h00         |                                        | 01h         | 30 Ra   | ) <mark>-</mark> Racioni familiari |                                    | Si       |                    | v Teb. alle<br>08h00          |                       |         |                       |              | attivita con presen             |
| Totale: 38h30<br>Dettaglio per materia |                                        |             |         | ven. 16<br>feb. alle<br>08b30      | ven. 16 5min<br>feb. alle<br>08b30 |          | Ragioni familiari  | Si                            | obbligatoria e        |         |                       |              |                                 |
| Materia                                | 1                                      | Ass. selez. |         | Ass. tot.                          |                                    | Attività |                    | 001130                        |                       |         |                       | •            |                                 |
|                                        | Tutte                                  | Giust.      | Ingiust | t Tutte                            | Giust.                             | Ingiust  |                    |                               |                       |         |                       |              | attività perse in               |
| Analisi del Diritto                    | -                                      | -           |         | - 02h00                            | 02h00                              | -        | 84h00              | <b>^</b>                      |                       |         |                       |              | percentuale.                    |
| Diritto Comparato                      | -                                      | -           |         | - 06h00                            | 02h00                              | 04h00    | 178h00             |                               |                       |         |                       |              | percentealer                    |
| Diritto dell'Unione Europea            | -                                      | 1           |         | - 07h30                            | 06h00                              | 01h30    | 125h00             |                               |                       |         |                       |              |                                 |
| Diritto della protezione soc.          | -                                      | -           |         | - 02h00                            | -                                  | 02h00    | 82h00              |                               |                       |         |                       |              |                                 |
| Finanze pubbliche                      | -                                      | -           |         | - 08h00                            | 08h00                              | -        | 148h00             |                               |                       |         |                       |              |                                 |
| Gestione del progetto                  | -                                      | -           |         | - 02h00                            | 02h00                              | -        | 88h00              |                               |                       |         |                       |              |                                 |
| Ottimizzazione dinamica                |                                        |             |         | - 04600                            | 04600                              |          | 22500              |                               |                       |         |                       |              |                                 |

## Svolgere un esercizio

### Homepage

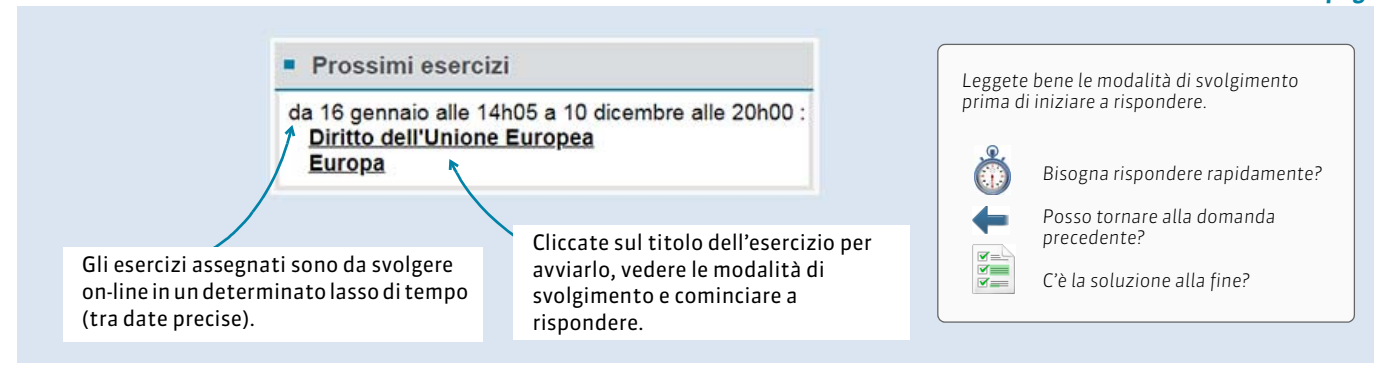

# Contattare un docente via e-mail

#### Vita scolastica > Elenco dei docenti

Selezionate una sola settimana per ridurre la lista docenti a quelli che incontrerete in quella specifica settimana.

1

Verranno visualizzati solo gli indirizzi dei docenti che accettano di essere contattati direttamente.

.

| 2 3 4  | 4 5 6 7 8 <b>9 10 11</b> | <u>12 13 14 15 18</u> 17 | 18 19 20 21 22 23 24 25 28 | 27 28 29 30 31 32 33 34 35 3                                                       | 36 37 38 39 40 41 42 43 |
|--------|--------------------------|--------------------------|----------------------------|------------------------------------------------------------------------------------|-------------------------|
| gen.   | feb.   mar               | apr.                     | mag. giu.                  | lugi. ago.                                                                         | sett. ott.              |
| Titolo | Cognome                  | Nome                     | E-mail                     | Materia                                                                            | Sito Internet           |
| Prof.  | ANTINORI                 | Edoardo                  | docente@univ-esempio.it    | Finanze pubbliche                                                                  |                         |
| Prof.  | ARETINO                  | Pietro                   | docente@univ-esempio.it    | Protezione sociale europea                                                         |                         |
| Prof.  | ARIOSTO                  | Ludovico                 | docente@univ-esempio.it    | Analisi del Diritto<br>Responsabilità medica                                       | www.ariosto.net         |
| Prof.  | BECCARIA                 | Cesare                   | K                          | Diritto Amministrativo                                                             |                         |
| Prof.  | BEVILACQUA               | Alberto                  | docente@univ-esempio.it    | Diritto Comparato<br>Diritto dell'Unione Europea<br>Storia della protezione civile |                         |
| Prof.  | DE AMICIS                | Edmondo                  | docente@univ-esempio.it    | Diritto della protezione soc.                                                      |                         |
| Prof.  | DEL VECCHIO              | Gustavo                  | docente@univ-esempio.it    | Storia della protezione civile                                                     |                         |
| Prof.  | DI MARIA                 | Maria                    | docente@univ-esempio.it    | Gestione del progetto                                                              | www.mariadimaria.it     |
| Prof.  | SANTO                    | Agostino                 | docente@univ-esempio.it    | Diritto Amministrativo                                                             |                         |
| Prof.  | SEGRE'                   | Andrea                   | docente@univ-esempio.it    | Ottimizzazione dinamica                                                            |                         |

| CCOSSATO Stefand       |                                         |
|------------------------|-----------------------------------------|
| Compiti assegnat       | Home page                               |
| Per il mar. 30 gen. :  | Attività annullate                      |
| Ricerca sugli inte     | m Orario                                |
| Per il sab. 3 feb. : D | Compiti assegnati                       |
| Studio e approfondi    | Aule libere adesso                      |
| ELA PROTEZIO           | Libretto dei voti                       |
| Per il lun. 5 feb. : D | Compiti in classe                       |
| Leggere le dispen      | 🕅 Resoconto delle assenze e dei ritardi |
| _                      | 🖷 Riepilogo delle attività              |
| 3 prossime attivit     | 💦 Elenco dei docenti                    |
| lun. 19 marzo          | Parametri                               |
| 9h30 Diritto del       | Disconnettersi                          |

Ritrovate tutte le funzionalità nella vostra Area Mobile con, in aggiunta, la possibilità di vedere le **Aule libere adesso**.